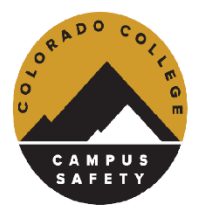

## 23-24 Vehicle & Online Permit Registration

## Gentle Reminders:

- Please only submit one registration per person
- Note that registrations are processed manually, first come, first served. By submitting a permit registration, you are reserving a parking space from the limited inventory.
- Once your registration is submitted, please allow time for permit assignments and processing, you will receive a confirmation email once completed.
- Once your approved permit is ready for pick-up, you will be notified via email from the Mail Services Center package/mail system.

## Step-by-step Guide

- 1. Access Omnigo Online Registration Click Here
  - Make sure your Pop-Up Blockers are Disabled

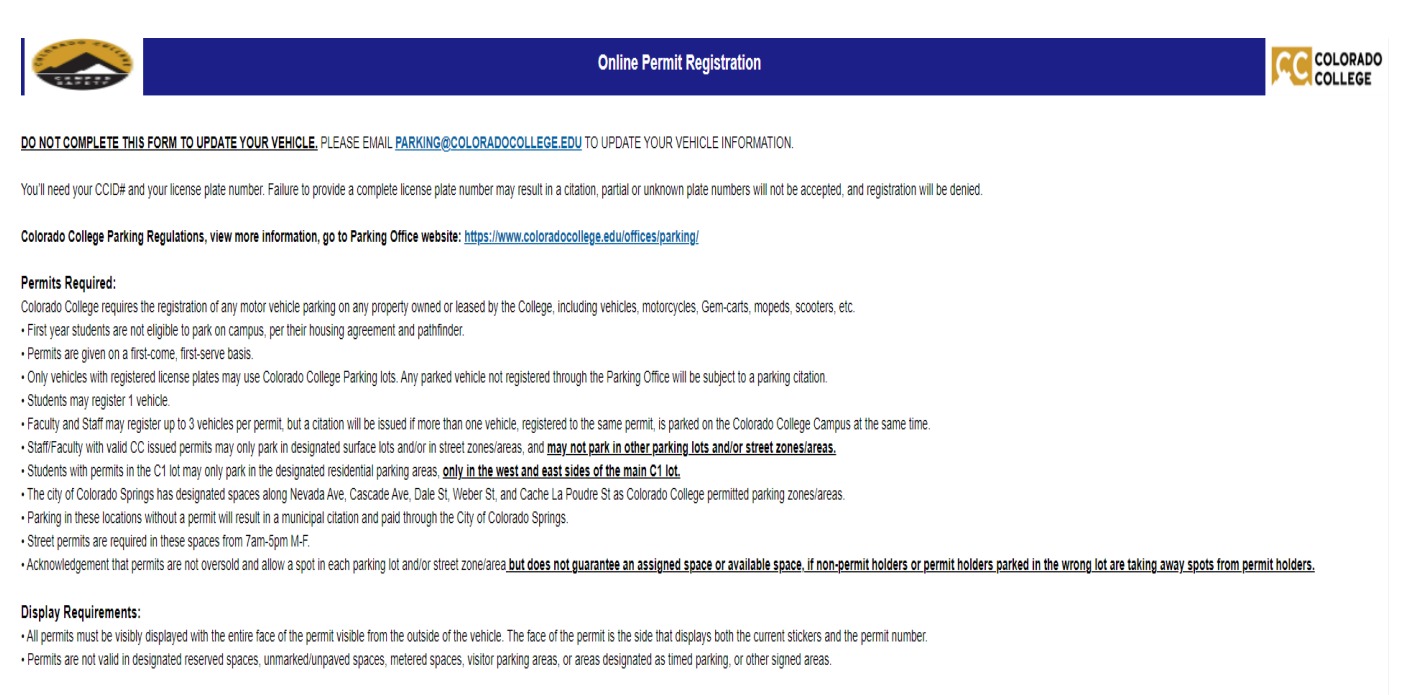

By completing this vehicle and permit registration form, you acknowledge you have read and agree to abide by Colorado College Parking Regulations. Failure to comply with the regulations may result in the vehicle being issued citation(s),

Select a Group

Write New Online Permit Registration

2. Select your Group from dropdown, Student Parking Registration; then click the 'Write New Online Permit Registration' button:

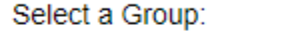

STUDENT PARKING REGISTRATIC Vite New Online Permit Registration

- 3. Select the following:
  - Permit Type: Annual Lot Permit, Annual Street Permit (\$150), Blockly Lot Permit (\$25/Block)
  - Parking Lot/Street Options:
  - Student Account Authorization Acknowledgement

Once all are selected, click on the 'Continue' button, on the top or the bottom of the screen:

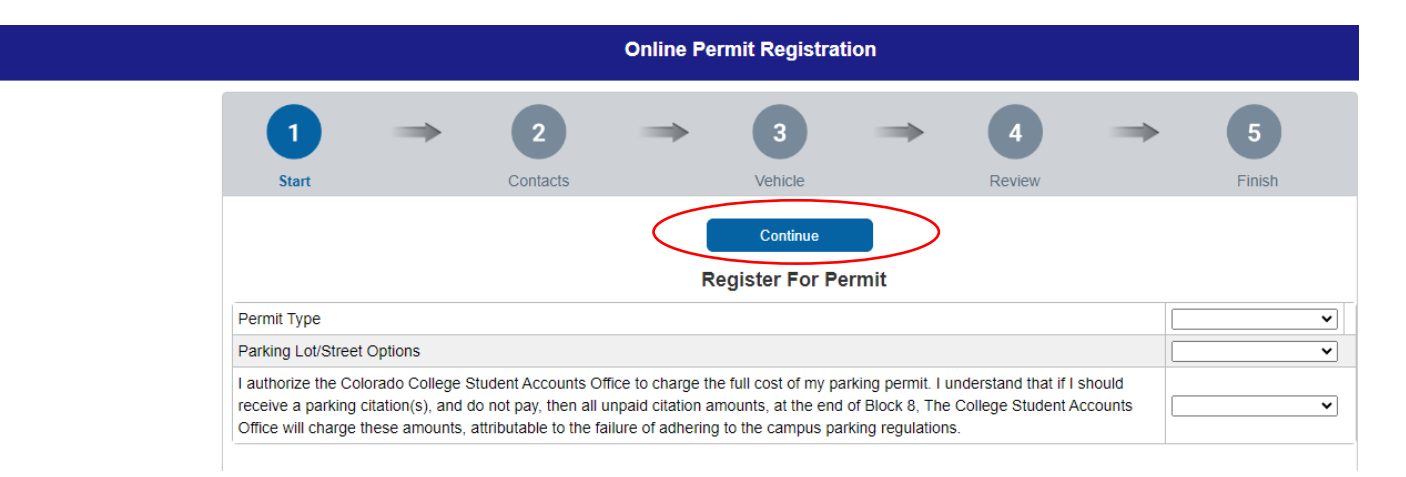

4. Enter in Contact Information, CCID#; First Name; Last Name; CC Mailbox#; Cell Phone; CC Email. Then click the 'Save' button or click the 'Continue' Button:

|               |               |          | Unine Fen     | init Keyisua | uon           |        |               |        |
|---------------|---------------|----------|---------------|--------------|---------------|--------|---------------|--------|
| 1             | $\Rightarrow$ | 2        | $\Rightarrow$ | 3            | $\rightarrow$ | 4      | $\rightarrow$ | 5      |
| Start         |               | Contacts |               | Vehicle      |               | Review |               | Finish |
|               |               |          | Back          |              | Continue      |        |               |        |
|               |               |          | Co            | ntact Inform | ation         |        |               |        |
| CCID#:        |               |          |               |              |               |        |               |        |
| First Name:   |               |          |               |              |               |        |               |        |
| Last Name:    |               |          |               |              |               |        |               |        |
| CC Mailbox #: |               |          |               |              |               |        |               |        |
| Cell Phone:/  |               |          |               |              |               |        |               |        |
| CC Email:     |               |          |               |              |               |        |               |        |
|               |               | Save     |               |              |               |        |               |        |
|               | Namo          |          | Home          | Phone        | Cell Phone    | w      | ork Phone     |        |

5. Enter in Vehicle Information, Type; Make; Color; License Plate Number (no dashes/spaces, all together – see example below); License Plate State. Then click the 'Continue' button:

License Plate Image:

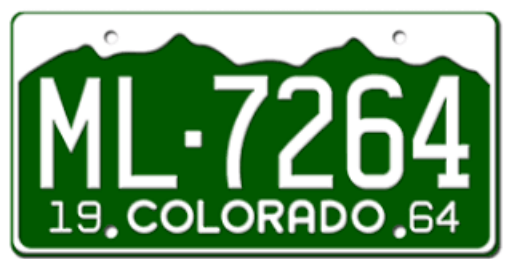

Enter License Plate Number As: ML7264

|                   |                  |          | Online Pe     | rmit Registr      | ation          |                   |      |        |
|-------------------|------------------|----------|---------------|-------------------|----------------|-------------------|------|--------|
| 1                 | $\rightarrow$    | 2        | $\Rightarrow$ | 3                 | $\rightarrow$  | 4                 |      | 5      |
| Start             |                  | Contacts |               | Vehicle           |                | Review            |      | Finish |
|                   |                  |          | Back          |                   | Continue       |                   |      |        |
|                   |                  |          | Ente          | r Vehicle Inf     | ormation       |                   |      |        |
|                   |                  |          | Please        | enter the Vehicle | e information. |                   |      |        |
| Туре              |                  |          |               |                   | ~              |                   |      |        |
| Make              |                  |          |               |                   | ~              |                   |      |        |
| Color             |                  |          |               |                   | ~              |                   |      |        |
| License Plate Nun | nber (no dashes) |          |               |                   | (do I          | not enter spaces) |      |        |
| Licensing State   |                  |          |               |                   |                |                   |      |        |
|                   |                  |          | Save ar       | nd Continue       |                |                   |      |        |
| Number            | M                | lodel    | Yea           | r                 | Color          |                   | Make |        |
|                   |                  |          |               |                   |                |                   |      |        |

- 6. Review Registration Submission. You can click the 'Modify' button under any section you wish to edit your entry.
  - You have the option to enter any additional information under the 'NOTES/COMMENTS' section. You can expand the box, by dragging the bottom left corner of the text box.
  - Then click the 'Continue' Button:

|                                                                                                    | Online Permit R                                | legistration        |                                     |                |              |                           |
|----------------------------------------------------------------------------------------------------|------------------------------------------------|---------------------|-------------------------------------|----------------|--------------|---------------------------|
| 1 $\Rightarrow$ 2<br>Start Contacts                                                                            | Ve                                             | 3<br>shicle         | ⇒                                   | 4<br>Review    | ⇒            | 5<br>Finish               |
|                                                                                                    | Back                                           | Continu             | le                                  |                |              |                           |
|                                                                                                    | Revie                                          | ew Report           |                                     |                |              |                           |
| Please review the report. If all the information is con                                                        | rrect, click the Continue b                    | utton to submit the | e report. If you<br>formation for t | need to modify | y some infor | mation, click the desired |
| General Information:                                                                                           | . This will be your last chi                   | ande to enange in   |                                     | no report.     |              | Modify                    |
| Permit Type:                                                                                                   |                                                |                     |                                     |                |              | ANNUAL LOT PERMIT         |
| Lot/Street Options                                                                                             |                                                |                     |                                     |                |              | 902 N CASCADE<br>GREEN    |
| I authorize the Colorado College Payroll Office to wii<br>will be based on the number of paychecks that I rece | thhold the full cost of my p<br>eive per year. | parking permit ove  | r a predetermi                      | ned period. Th | is period    | YES, I<br>ACKNOWLEDGE     |
| Contacts Information:                                                                                          |                                                |                     |                                     |                |              | Modify                    |
| Contact 1                                                                                                    |                                                |                     |                                     |                |              |                           |
| Contact Type:                                                                                                  | PERSON                                         |                     |                                     |                |              |                           |
| CCID# (8 Digits):                                                                                              | FDJL                                           |                     |                                     |                |              |                           |
| First Name                                                                                                    | LJLK;                                          |                     |                                     |                |              |                           |
| Last Name                                                                                                    | LK;LK                                          |                     |                                     |                |              |                           |
| Department                                                                                                    | ;K;K                                           |                     |                                     |                |              |                           |
| Cell Phone:                                                                                                    | ;k;k                                           |                     |                                     |                |              |                           |
| CC Email:                                                                                                    | ;K;K                                           |                     |                                     |                |              |                           |
| Vehicles Information:                                                                                          |                                                |                     |                                     |                |              | Modify                    |
| Vehicle 1                                                                                                    |                                                |                     |                                     |                |              |                           |
| Make:                                                                                                    | ACURA                                          |                     |                                     |                |              |                           |
| Color:                                                                                                    | BEIGE                                          |                     |                                     |                |              |                           |
| Plate Number (no dashes/spaces):                                                                               | DFDS                                           |                     |                                     |                |              |                           |
| License State:                                                                                                 | CO                                             |                     |                                     |                |              |                           |
| NOTES/COMMENTS (Please provide any additiona                                                                   | l info):                                       |                     |                                     |                |              |                           |
|                                                                                                    |                                                |                     |                                     |                |              |                           |
|                                                                                                    | Back                                           | Continu             | e                                   |                |              |                           |

- 7. Once you click the 'Continue' button, your registration request will be submitted. You will be issued the bellow screen, with an Permit Registration Number.
  - You will not receive an auto-generated email confirmation from Omnigo
  - You will receive a Registration Number and will have a completed registration message you can print. You can expand the registration message box, by dragging the bottom left corner of the text box.
  - You can also select the button at the bottom, 'View Permit Registration' and a PDF of your record can be viewed and saved.

| Start   Contacts   Vehice   Review   Finish     Your Permit Registration Request has been filed.<br>Your Registration Number is: 21     DEAR CC COMMUNITY MEMBER,   THANK YOU FOR YOUR VEHICLE AND PERMIT REGISTRATION! YOUR PERMIT<br>REQUEST. YOUR SUBMISSION WILL BE REVIEWED AND ASSIGNED, BASED<br>ON A FIRST COME, FIRST SERVE BASIS, UNTIL PERMITS GONE.   Image: Content of the part of the part of th | Stat   Contact   Velocita   Review   Finite                                                     |
|----------------------------------------------------------------------------------------------------|-------------------------------------------------------------------------------------------------|
| Vour Permit Registration Request has been filed.<br>Your Registration Number is: 21     DEAR CC COMMUNITY MEMBER,     THANK YOU FOR YOUR VEHICLE AND PERMIT REGISTRATION! YOUR PERMIT<br>REQUEST. YOUR SUBMISSION WILL BE REVIEWED AND ASSIGNED, BASED<br>ON A FIRST COME, FIRST SERVE BASIS, UNTIL PERMITS GONE.     ONCE YOUR PERMIT LOCATION HAS BEEN ASSIGNED, YOU WILL RECEIVE AN<br>EMAIL WITH PAYMENT OPTIONS (PAYROLL DEDUCTION, CHECK/CASH, OR<br>CREDIT CARD).                                                                                                    | <pre>Pour Permit Registration Request has been filed.<br/>Your Registration Number is: 21</pre> |
|                                                                                                    |                                                                                                 |

Your submission will be reviewed and assigned a permit (on a first come, first serve basis). <u>If you</u>
<u>reach the submission page, your request will be sent through</u>. You will then receive an email from
<u>Parking@coloradocollege.edu</u> with your assigned number and pick-up instructions. Please allow up
to 72 hours for a confirmation email.